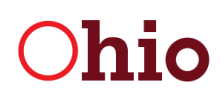

Division of Real Estate & Professional Licensing

## **Online Continuing Education Instructions**

1. **Current Year CE** - After answering the Broker or Sales Renewal questions on the renewal tab, click the Next button. This will take you to the Current Year CE tab. Here you can view the list of courses the education provider(s) have submitted to the Division certifying your attendance.

| License For BRK.2005 | 016226                                                                                                    |                                              |                  |                                   |                 |                |                                 | 8            |
|----------------------|----------------------------------------------------------------------------------------------------|----------------------------------------------|------------------|-----------------------------------|-----------------|----------------|---------------------------------|--------------|
| A Broker Renewal     | Current Year CE                                                                                                    |                                              |                  |                                   |                 |                |                                 |              |
| Current Year CE      | Current Year CE                                                                                                    |                                              |                  |                                   |                 |                |                                 |              |
|                      | 7. Current Year CE<br>The courses listed below are the courses the education provider(s) have submitted to the Division certifying your attendance. If a course you have<br>taken within your current renewal period is not listed, you may add it on the subsequent screens. |                                              |                  |                                   |                 |                |                                 |              |
|                      |                                                                                                    | Provider                                     | Course<br>Number | Course Name                       | Course<br>Hours | Course<br>Date | Location                        | Instructor   |
|                      |                                                                                                    | Ohio Association of Realtors<br>(Online)     | 901601900D<br>00 | Risk Management (Core<br>Law)     | 3.00            | 01/01/2006     |                                 |              |
|                      |                                                                                                    | American Mortgage Service<br>Company         | 471600101E 02    | Non-Conforming Loans              | 3.00            | 01/19/2006     | Holiday Inn 280<br>Presidential |              |
|                      |                                                                                                    | Northern Kentucky Association of<br>Realtors | 886600102E 01    | Resort and Second Home<br>Markets | 14.00           | 02/15/2006     |                                 |              |
|                      |                                                                                                    | Columbus Association of Realtors             | 103600103D<br>01 | Commercial RE Core Law            | 3.00            | 03/06/2006     |                                 |              |
|                      |                                                                                                    | Columbus Association of Realtors             | 103600103D<br>01 | Commercial RE Core Law            | 3.00            | 03/06/2006     |                                 |              |
|                      |                                                                                                    |                                              |                  |                                   |                 |                |                                 |              |
|                      | Previous Next Save and Ck                                                                                                    |                                              |                  |                                   |                 |                |                                 | ve and Close |

- 2. Click Next.
- 3. Certification of CE If you have additional continuing education to enter, select the second option and click Next.

| License For BRK.2005016226             |                                                                                                    | 8            |
|----------------------------------------|----------------------------------------------------------------------------------------------------|--------------|
| Broker Renewal                         | Centration of CE                                                                                                    |              |
| Current Year CE<br>Certification of CE | K. Oceay.     Identify:     Identify: |              |
|                                        |                                                                                                    |              |
|                                        |                                                                                                    |              |
|                                        |                                                                                                    |              |
|                                        | Previous Next Son                                                                                                    | re and Close |

4. New Continuing Education – allows you to enter additional continuing education.

| License For BRK 2005016226                                         | ISTNOV B TECT   second                                                                 | <br>8          |
|--------------------------------------------------------------------|----------------------------------------------------------------------------------------|----------------|
| Broker Renewal                                                     | New Continuing Education                                                               |                |
| Current Year CE<br>Certification of CE<br>New Continuing Education | 9. Approved Courses (Men Appraiser) Action Course Hours: Bocument No Records Found Add |                |
|                                                                    | Previous Next                                                                          | Save and Close |

5. On the New Continuing Education tab, click the Add button. Enter the course information and upload your CE certificate. Click OK.

| Add Approved Courses (Non-Appraiser)                                                                                                    |
|----------------------------------------------------------------------------------------------------|
| Approved Courses (Non-Appraiser)<br>Course Information                                                                                                    |
| Provider       HER University       V         Course       514601001D 15 - Agency-It's the Lawl       V         Number       5100       V         Corese Hours       3.00       V         Location       4242 Clyo Rd-cbr>Dayton, OH 45440 (11/15/2016 - 13:00)       V         Instructor       Thomas J Olix V |
|                                                                                                    |
| Select a document to upload:<br>Browse<br>File types accepted: bmp, doc, docx, gif, jpg, pdf, png, rtf, tif, tiff, txt, xls, xlsx<br>Upload Document                                                                                                    |
|                                                                                                    |
|                                                                                                    |
|                                                                                                    |
|                                                                                                    |
| OK Cancel                                                                                                    |

| license For BRK.2005016226 | LL.MDV                              | FRIEST Frank                        |              |                     |  |
|----------------------------|-------------------------------------|-------------------------------------|--------------|---------------------|--|
| Broker Renewal             | New Continuin                       | ng Education                        |              |                     |  |
| Current Year CE            | 9. Approved Courses (Non Appraiser) |                                     |              |                     |  |
| Certification of CE        | Action                              | Course Information                  | Course Hours | Document            |  |
|                            | Û 💅                                 | 514601001D 15 - AgencyIt's the Law! | 3.00         | CE Certificate.docx |  |
| New Continuing Education   | 1 🗗                                 | 402600501G 15 - Civil Rights Update | 3.00         | CE Certificate.docx |  |
|                            | Adv                                 | d                                   |              |                     |  |
|                            |                                     |                                     |              |                     |  |
|                            |                                     |                                     |              |                     |  |
|                            |                                     |                                     |              |                     |  |
|                            |                                     |                                     |              |                     |  |
|                            |                                     |                                     |              |                     |  |
|                            |                                     |                                     |              |                     |  |
|                            |                                     |                                     |              |                     |  |
|                            |                                     |                                     |              |                     |  |
|                            |                                     |                                     |              |                     |  |
|                            |                                     |                                     |              |                     |  |
|                            |                                     |                                     |              |                     |  |
|                            |                                     |                                     |              |                     |  |
|                            |                                     |                                     |              |                     |  |
|                            |                                     |                                     |              |                     |  |
|                            |                                     |                                     |              |                     |  |
|                            | Previous                            | Next                                |              |                     |  |

- 6. After adding all additional CE, click Next.
- 7. **Attestation** When you have completed the renewal, you will need to certify your online renewal by entering your name. Click Next.

| License For BRK.2005016226 |                                                                                                    | 8    |
|----------------------------|----------------------------------------------------------------------------------------------------|------|
| Broker Renewal             | Affestation                                                                                                    |      |
| Current Year CE            | Fields marked with an asterisk * are required.                                                                                                    |      |
| Certification of CE        | 10.1 certify that all of the statements supplied in this application and all of the attached materials are complete and accurate. I understand that any false statements in this application or any attached materials may subject me to criminal prosecution and the loss of my Ohio real estate license. |      |
| New Continuing Education   | * Hanry Test ×                                                                                                    |      |
| Attestation                |                                                                                                    |      |
|                            |                                                                                                    |      |
|                            |                                                                                                    |      |
|                            |                                                                                                    |      |
|                            |                                                                                                    |      |
|                            |                                                                                                    |      |
|                            |                                                                                                    |      |
|                            |                                                                                                    |      |
|                            |                                                                                                    |      |
|                            |                                                                                                    |      |
|                            | Previous Next                                                                                                    | lose |

- 8. **Review** Here, you can review the entire online renewal including additional uploaded continuing education.
- 9. After your online renewal is paid for and submitted, the CE submitted with the renewal will be reviewed by the Division.